## User Guide

## Digital Content Evaluation System

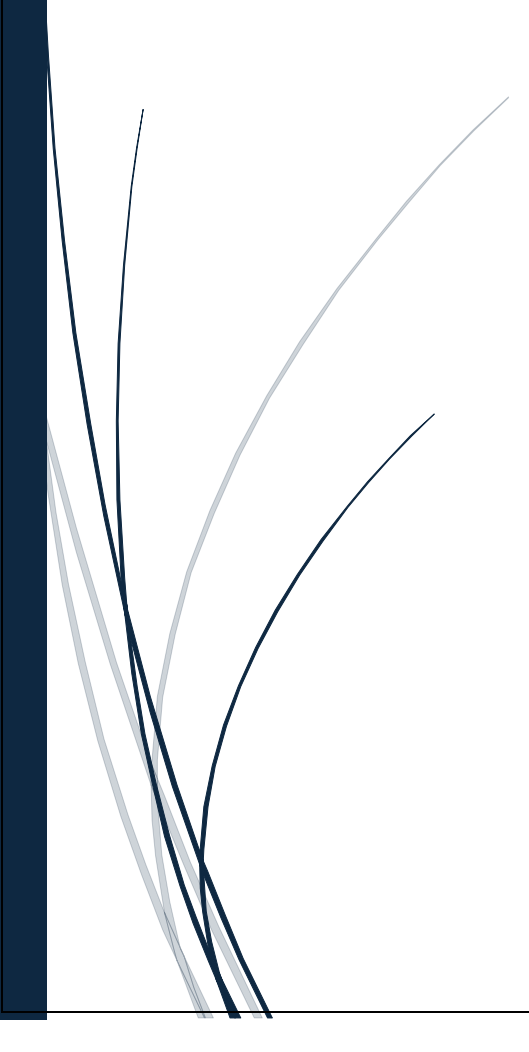

- Click on Below link.
   Open only in Microsoft Edge browser Instruction <u>https://nexams.in/</u>
- 2. This login screen will appear. You have to use your UserID and password which are received on registered mobile number.(WhatsApp)
- 3. Enter OTP received in your Registered mobile number (WhatsApp).
- 4. After Login Dashboard will appear.

5. Click Start Evaluation button to Strat.

- You can see evaluation pending on "My Evaluation" Tab and Completed on "Completed " tab.
- 7. Click Start button to start Evaluation
- 8. This screen will appear.

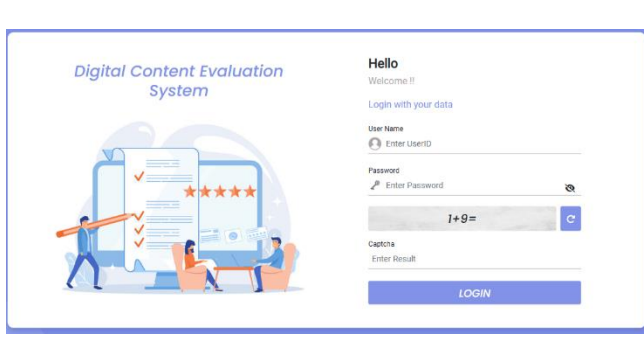

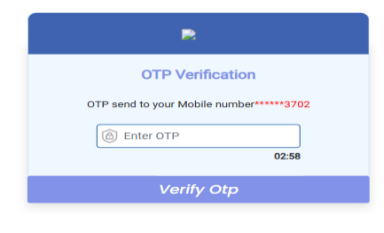

Start Evaluation

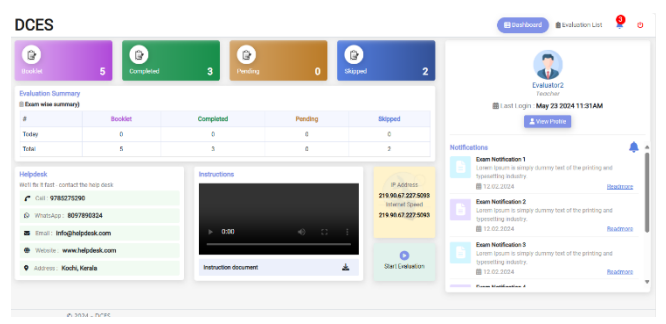

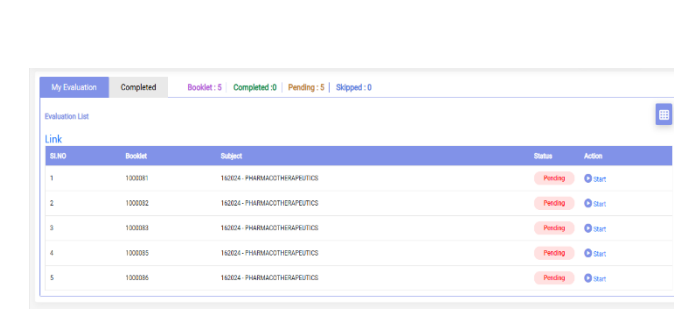

| 10 : 1000081 📕 Sucjer | 1:162024 - PHARMACOTHERAPEUTICS | Visited : 0 Not Visited : | 35 Blank:0 Hold:0   | @ Time Taken :00 : 00 : 41 : 8        | Reject Back   |
|-----------------------|---------------------------------|---------------------------|---------------------|---------------------------------------|---------------|
| Enter mark            | B Total pages : 36 Page 3 of 36 | Mark all blank pages      | « Previous 3 Next » | Total Questions : 38<br>Evaluated : 0 | Mark: 00 / 80 |
|                       |                                 | Section-A                 |                     | SECTION -                             | A             |
| ÕÕÕ                   |                                 |                           |                     | Q01 / 01                              | •             |
| 000                   | Las Cal 7                       | नाडोना ।                  |                     | 0.02 701                              | •             |
| 000                   | Find-1 4 -11                    | A                         |                     | 9,03 761                              | •             |
|                       |                                 |                           | The make in Price   | Q04 /01                               | •             |
| Z . Bas               | Winner H                        |                           | 10 m 10 m 10        | 0.03 7.61                             | 0             |
| Page No.              |                                 | 10                        |                     | 0,00 7,01                             |               |
| 888888                | PM8-2 4021                      | 0                         | 16 A. C. A. A. A.   | 0.07 741                              |               |
|                       |                                 |                           | L BANG              | 0.00 7.61                             | 0             |
|                       |                                 |                           | 1.1.1.2             | Q.09 7.61                             |               |
|                       |                                 | 10                        | 100 C               | C210 7 =1                             |               |
|                       | Ar8-3 24021                     | (0)                       | 2023 Conta 1        |                                       |               |
|                       |                                 |                           | and the second      | 012                                   |               |
|                       |                                 |                           |                     |                                       | _             |
|                       | and the second second           |                           |                     | E light Store : 00 / 10               | Dirich        |

- 9. In righthand side you can see Question Number and Mark information of Each question
- 10. Select one question according to the Booklet page displayed on screen and then Click one or more mark button on lefthand side on screen.

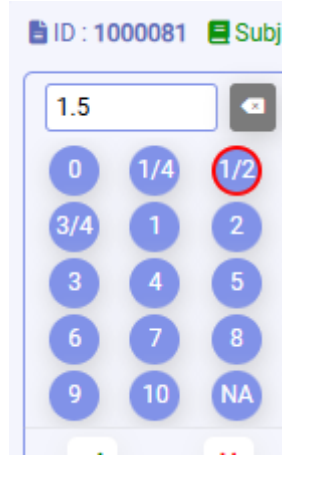

After selecting Mark click on booklet page according to corresponding question

Q.22 - 1.5

you can add Tick mark or cross mark and lines. Also mark Na for not attempted questions.

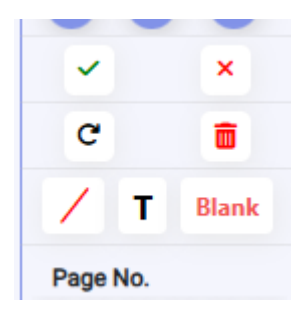

| Total Questions :<br>Evaluated : 0 | 38         | Mark : 00 / 80 |
|------------------------------------|------------|----------------|
| SEC                                | TION - A   | <b>A</b>       |
| Q.01                               | / 01       | 0              |
| Q.02                               | / 01       | 0              |
| Q.03                               | / 01       | 0              |
| Q.04                               | / 01       | 0              |
| Q.05                               | / 01       | 0              |
| Q.06                               | / 01       | 0              |
| Q.07                               | / 01       | 0              |
| Q.08                               | / 01       | 0              |
| Q.09                               | / 01       | 0              |
| Q.10                               | / 01       | 0              |
| Q.11                               | / 01       | 0              |
| Q.12                               | / 01       | 0              |
|                                    |            |                |
| B Q                                | uestion Pa | per            |
| Total Score                        | : 00 / 80  | 🕞 Finish       |

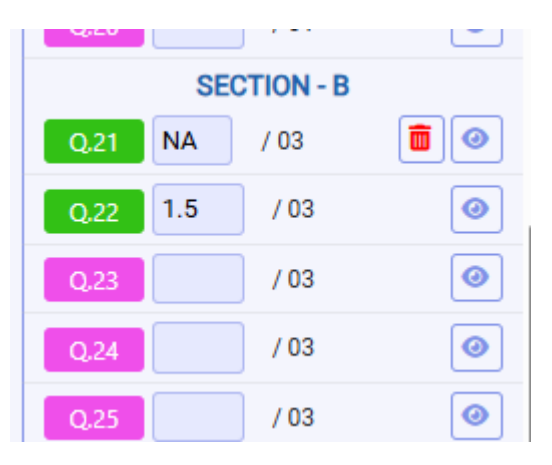

11. After completing of all questions and pages you have to click on Finish button and complete all the points as per screen before clicking finish button.

| All sections a                                                                                                    | re not evaluated                                          |                                                                                          |      |
|----------------------------------------------------------------------------------------------------|-----------------------------------------------------------|------------------------------------------------------------------------------------------|------|
| <ul> <li>All questions</li> </ul>                                                                                                    | are not attempted                                         |                                                                                          |      |
| <ul> <li>All pages are</li> </ul>                                                                                                    | not viewed                                                |                                                                                          |      |
| <ul> <li>Page count is</li> </ul>                                                                                                    | not matched                                               |                                                                                          |      |
| All pages are                                                                                                    | not saved                                                 |                                                                                          | n. ( |
| • 20 question(s                                                                                                    | ) not evaluated in Sectio                                 | n - A                                                                                    |      |
| Question max                                                                                                    | mrk should match                                          |                                                                                          |      |
|                                                                                                    |                                                           |                                                                                          | ok   |
|                                                                                                    |                                                           |                                                                                          |      |
|                                                                                                    |                                                           |                                                                                          |      |
|                                                                                                    |                                                           |                                                                                          |      |
|                                                                                                    |                                                           |                                                                                          |      |
|                                                                                                    |                                                           | ~                                                                                        |      |
| aluation Sum                                                                                                    | mary                                                      | ~                                                                                        |      |
| Subject : 0568-3                                                                                                    | 45 principles of User Ir                                  | nterface Design                                                                          |      |
| Question No                                                                                                    | Maximum Mark                                              | Mark                                                                                     |      |
| 1                                                                                                    | 10                                                        | 6                                                                                        |      |
|                                                                                                    | 10                                                        | 7                                                                                        |      |
| 2                                                                                                    |                                                           |                                                                                          |      |
| 3                                                                                                    | 10                                                        | 8                                                                                        |      |
| 2<br>3<br>4                                                                                                    | 10<br>10                                                  | 8                                                                                        |      |
| 2<br>3<br>4<br>5                                                                                                    | 10<br>10<br>10                                            | 8<br>6<br>5                                                                              |      |
| 2<br>3<br>4<br>5<br>6                                                                                                    | 10<br>10<br>10<br>10                                      | 8<br>6<br>5<br>5                                                                         |      |
| 2<br>3<br>4<br>5<br>6<br>7                                                                                                    | 10<br>10<br>10<br>10<br>10                                | 8<br>6<br>5<br>5<br>3                                                                    |      |
| 2<br>3<br>4<br>5<br>6<br>7<br>8                                                                                                    | 10<br>10<br>10<br>10<br>10<br>10<br>10                    | 8<br>6<br>5<br>5<br>3<br>6                                                               |      |
| 2<br>3<br>4<br>5<br>6<br>7<br>8<br>9                                                                                                    | 10<br>10<br>10<br>10<br>10<br>10<br>10<br>10              | 8<br>6<br>5<br>5<br>3<br>6<br>6                                                          |      |
| 2<br>3<br>4<br>5<br>6<br>7<br>8<br>9<br>10                                                                                                    | 10<br>10<br>10<br>10<br>10<br>10<br>10<br>10<br>10        | 8<br>6<br>5<br>3<br>6<br>6<br>8                                                          |      |
| 2<br>3<br>4<br>5<br>6<br>7<br>8<br>9<br>10<br>Grand Total                                                                                                    | 10<br>10<br>10<br>10<br>10<br>10<br>10<br>10<br>10<br>10  | 8<br>6<br>5<br>5<br>3<br>6<br>6<br>8<br>60                                               |      |
| 2<br>3<br>4<br>5<br>6<br>7<br>8<br>8<br>9<br>10<br>6<br>7<br>8<br>9<br>10<br>6<br>7<br>0<br>8<br>9<br>10<br>6<br>7<br>10<br>8<br>10<br>7<br>10<br>8<br>10<br>7<br>10<br>8<br>10<br>10<br>10<br>10<br>10<br>10<br>10<br>10<br>10<br>10<br>10<br>10<br>10                                        | 10<br>10<br>10<br>10<br>10<br>10<br>10<br>10<br>10<br>10  | 8<br>6<br>5<br>3<br>6<br>6<br>6<br>8<br>60<br>8<br>1<br>8<br>60<br>5<br>1<br>8<br>1<br>8 |      |
| 2<br>3<br>4<br>5<br>6<br>7<br>8<br>9<br>10<br>6<br>7<br>8<br>9<br>10<br>6<br>7<br>0<br>7<br>8<br>9<br>10<br>6<br>7<br>8<br>8<br>9<br>10<br>6<br>7<br>8<br>8<br>7<br>8<br>8<br>8<br>8<br>9<br>10<br>7<br>8<br>8<br>8<br>8<br>8<br>8<br>8<br>8<br>8<br>8<br>8<br>8<br>8<br>8<br>8<br>8<br>8<br>8 | 10<br>10<br>10<br>10<br>10<br>10<br>10<br>10<br>10<br>100 | 8<br>6<br>5<br>5<br>3<br>6<br>6<br>6<br>8<br>60<br>5<br>ixty<br>Finish                   |      |
| 2<br>3<br>4<br>5<br>6<br>7<br>8<br>9<br>10<br>Grand Total<br>Mark in words                                                                                                    | 10<br>10<br>10<br>10<br>10<br>10<br>10<br>10<br>10        | 8<br>6<br>5<br>3<br>6<br>6<br>8<br>60<br>5<br>ixty<br>Finish                             |      |

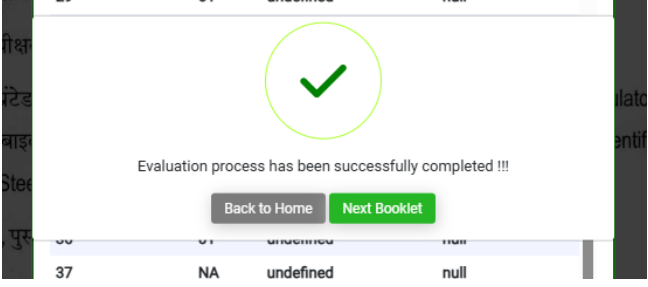

12. After finishing you can select Next booklet or back to home screen

-----Thanks for Watching ------